## Procedimiento para Inscribirse a las materias del Primer cuatrimestre en la Tecnicatura en Política, Gestión y Comunicación de la Universidad de Avellaneda.

## IMPORTANTE: El plazo para la inscripción vence el VIERNES 24

**DE MARZO**. La Cursada comienza el próximo lunes 27 de marzo. De no inscribirse, no podrán cursar las materias estipuladas para el primer cuatrimestre de la Tecnicatura.

- Los alumnos que hayan formalizado la inscripción recibirán un correo del Centro de Apoyo de la Universidad de Avellaneda, con un instructivo para la inscripción a las materias.

- Ingresando a la página : <u>www.undav.edu.ar</u>, se encuentra el SIU GUARANÍ:

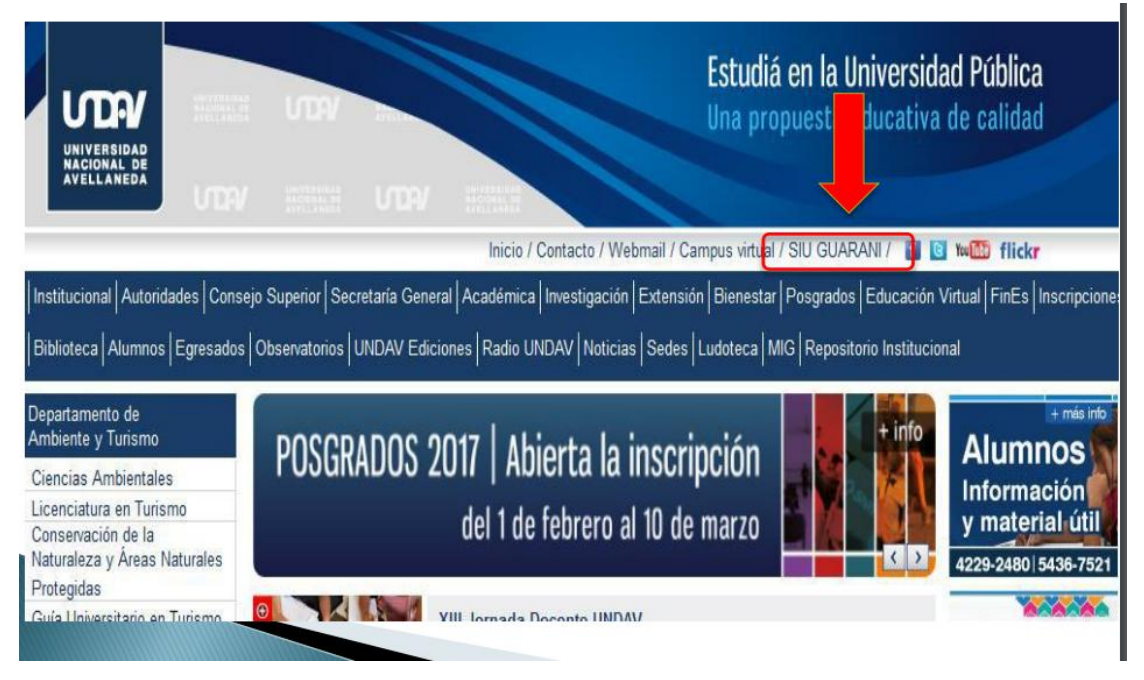

En la barra superior se visualiza el **SIU GUARANI**, que es el programa de gestión del alumnado.

Se debe clickear allí, y de esta manera aparecerá la siguiente pantalla.

| Acceso         | Fechas de examen          | Validador de Certificados |                                                                                                    |
|----------------|---------------------------|---------------------------|----------------------------------------------------------------------------------------------------|
| Ingres         | á tus datos               |                           | SIU Guaraní                                                                                                    |
| Usuario        | -                         |                           | Algunas de las cosas que podés hacer con este sistema son::                                                                                    |
| 1              | suario es 0-Tu DNI        | 1                         | <ul> <li>Inscribirte a materias y exámenes.</li> </ul>                                                                                         |
|                |                           | ,                         | Consultar el plan de tu carrera.                                                                                                    |
| Clave          |                           |                           | <ul> <li>Consultar tu historia académica.</li> </ul>                                                                                           |
|                |                           |                           | <ul> <li>Actualizar tus datos personales.</li> <li>Resibir alertas cabra paríadas da inseriación e unacimiente de avémenes finales.</li> </ul> |
|                |                           |                           | Recion alerras sobre pendoos de inscripcion o vencimiento de examenes inales.                                                                  |
| Ingresar       |                           |                           | Inscripción a materias:                                                                                                    |
| ingresar       |                           |                           | <ul> <li>Descargá el cronograma de inscripción a materias 1er cuatrimestre 2016 AQUÍ.</li> </ul>                                               |
| Si sos un us   | suario nuevo hace click A | QUÍ                       |                                                                                                    |
| A partir del 2 | 26/02/2016 todos los usu  | arios deberán renovar su  | Desde este link debes generar tu contraseña                                                                                                    |

En el link que está en el margen inferior izquierdo que dice **"A partir del 26/02/16** todos los usuarios deberán renovar su contraseña", ALLÍ DEBEN CLICKEAR para **GENERAR** la contraseña.

Les aparecerá la siguiente pantalla:

| Acceso Fechas de examen Validador de Certificados                                                                                                    |                                                                                                    |
|----------------------------------------------------------------------------------------------------|----------------------------------------------------------------------------------------------------|
| Recuperar contraseña<br>gresa tu número de documento y se te enviará un mail con instrucciones para<br>sestablecer tu contraseña<br>raís<br>Argentina<br>ipo de documento<br>(DNI) Documento Nacional de | SIU Guaraní<br>Agunas de las cosas que podés hacer con este sistema son::<br>• Inscribire a materias y exámenes.<br>• Consultar el plan de fu carrera.<br>• Consultar tu historia académica.<br>• Actualizar tus datos personales.<br>• Recibir alertas sobre periódos de inscripción o vencimiento de exámenes<br>finales. |
| 56123456 Completar co                                                                                                    | on tu número de DNI                                                                                                    |
| 105 Continuar                                                                                                    | ]Completar con el número o texto de la imagen superior                                                                                                    |

Es importante seguir los pasos, completando con los datos señalados con las flechas rojas.

Una vez que se haya completado esta información, saldrá la siguiente pantalla:

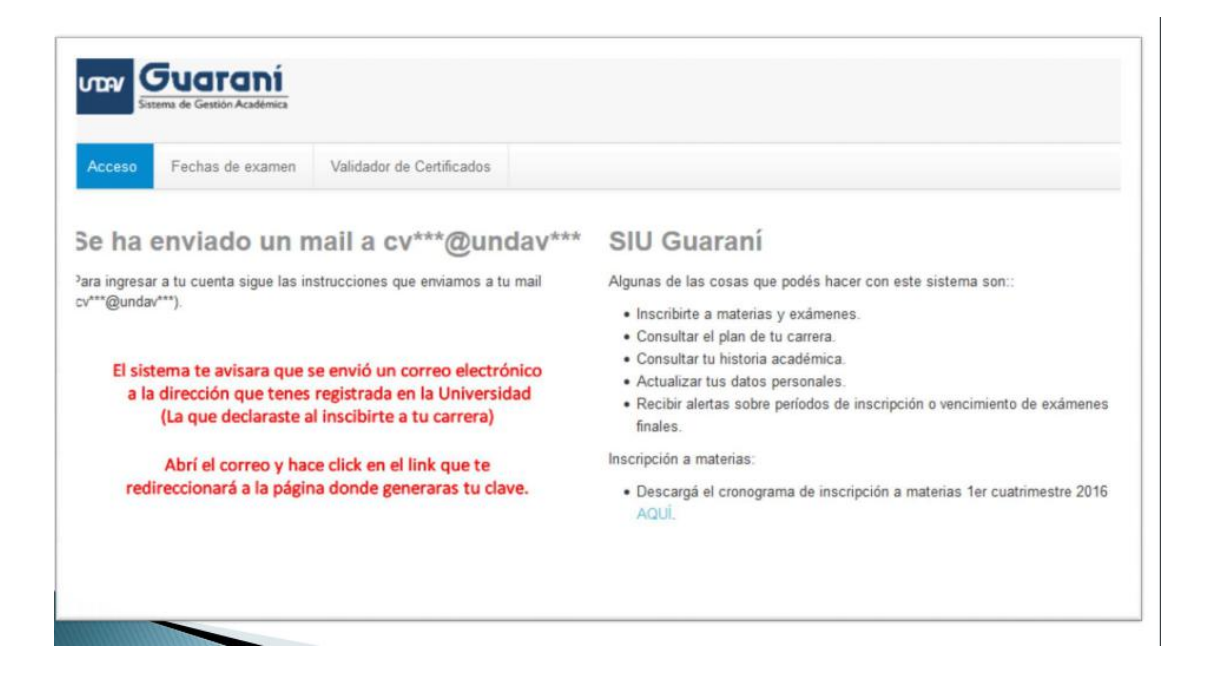

Allí el sistema le indica que se le envío al alumno un correo a la dirección de mail declarada en la inscripción, <u>con lo cuál debe ingresar a su correo, buscar el</u> <u>correo que le envío la Universidad en su bandeja de entrada, abrirlo y clickear</u> <u>en el link de confirmación que allí aparece.</u>

Una vez que se haya ingresado a ese link aparecerá la siguiente pantalla:

| Acceso Fechas de examen                                                                              | Validador de Certificados                                         |                                                                                                    |
|----------------------------------------------------------------------------------------------------|-------------------------------------------------------------------|----------------------------------------------------------------------------------------------------|
| ecuperar contras                                                                                     | seña                                                              | SIU Guaraní                                                                                             |
| gresa tu nueva contraseña y podra                                                                    | ás ingresar al sistema.                                           | Algunas de las cosas que podés hacer con este sistema son::                                             |
| ueva contraseña                                                                                      |                                                                   | <ul> <li>Inscribirte a materias y exámenes.</li> </ul>                                                  |
|                                                                                                    |                                                                   | Consultar el plan de tu carrera.                                                                        |
|                                                                                                    |                                                                   | Consultar tu historia académica.                                                                        |
| La contraseña debe contener al l<br>compuesta de al menos 1 letra e<br>1 número o caracter especial. | menos 5 caracteres y estar<br>n minúscula, 1 letra en mayúscula y | <ul> <li>Recibir alertas sobre períodos de inscripción o vencimiento de exámene<br/>finales.</li> </ul> |
|                                                                                                    |                                                                   | Inscripción a materias:                                                                                 |
| epetir nueva contraseña                                                                              |                                                                   | <ul> <li>Descargá el cronograma de inscripción a materias 1er cuatrimestre 201<br/>AQUÍ.</li> </ul>     |

Aquí hay que determinar la contraseña que se desea crear teniendo en cuenta que la misma debe contener:

Al menos 5 caracteres (dentro de los cuales al menos debe contener 1 letra en minúscula, 1 en mayúscula y 1 número).

Hay que repetir la nueva contraseña creada, nuevamente en el recuadro de

abajo, tal como se indica a continuación:

| Acceso Fechas de exa                                                                | amen Validador de Certificados                                                       |                                                                                                    |
|-------------------------------------------------------------------------------------|--------------------------------------------------------------------------------------|----------------------------------------------------------------------------------------------------|
| Recuperar con                                                                       | traseña                                                                              | SIU Guaraní                                                                                             |
| graca tu nueva contraseña y                                                         | podrás ingresar al sistema.                                                          | Algunas de las cosas que podés hacer con este sistema son::                                             |
| ueva contraseña                                                                     |                                                                                      | <ul> <li>Inscribirte a materias y exámenes.</li> </ul>                                                  |
|                                                                                     |                                                                                      | Consultar el plan de tu carrera.                                                                        |
|                                                                                     |                                                                                      | Actualizar tus datos personales.                                                                        |
| La contraseña debe conten<br>compuesta de al menos 1 l<br>1 número o caracter espec | er al menos 5 caracteres y estar<br>etra en minúscula, 1 letra en mayúscula y<br>al. | <ul> <li>Recibir alertas sobre períodos de inscripción o vencimiento de exámene<br/>finales.</li> </ul> |
| epetir nueva contrasena                                                             |                                                                                      |                                                                                                    |
|                                                                                     | Una                                                                                  | a vez completados los campos con la nueva contraseña                                                    |
|                                                                                     |                                                                                      |                                                                                                    |

Una vez completados los campos **clickear en el botón ACCEDER** que lo llevará inmediatamente a la siguiente pantalla:

| Acceso Fechas de examen                                                       | Validador de Certificados                                       |                                                                                                    |
|-------------------------------------------------------------------------------|-----------------------------------------------------------------|----------------------------------------------------------------------------------------------------|
| Ingresá tus datos                                                             |                                                                 | SIU Guaraní<br>Algunas de las cosas que podés hacer con este sistema son::                                                                   |
| 0-xxxxxxx<br>Clave                                                            | Tu usuario es O-TuDNI<br>(Cero, guion medio y tu Numedo de DNI) | Inscribirte a materias y exámenes.     Consultar el plan de tu carrera.     Consultar tu historia académica.                                 |
| ******                                                                        | Ingresa la clave que generaste                                  | <ul> <li>Actualizar tus datos personales.</li> <li>Recibir alertas sobre períodos de inscripción o vencimiento de exámenes finale</li> </ul> |
| Ingresar                                                                      | Click para ingresar                                             |                                                                                                    |
| Si sos un usuario nuevo hace click A<br>A partir del 26/02/2016 todos los usu | QUÌ<br>arios deberán renovar su                                 |                                                                                                    |

Allí se coloca el Usuario: Que SIEMPRE es 0-DNI del alumno (Ejemplo:

## 0-65542889)

Y por debajo la clave creada u contraseña.

Luego de ello Clickear en INGRESAR. De esta manera aparecerá la siguiente pantalla:

| Sistema de Gestión   | Académica            |            |                    | Carrera | Ingenieri              | a en in<br>ria en i | form<br>nforr | atica<br>natic | a     |
|----------------------|----------------------|------------|--------------------|---------|------------------------|---------------------|---------------|----------------|-------|
| Inscripción Materias | Inscripción Exámenes | Reportes * | Trámites 👻         | L       | Aboga                  | sia                 | _             | -              | _     |
| ienvenido            |                      |            |                    | Si      | i estas inscr<br>Selec | ipto a n<br>cionala | nas d<br>desc | le un<br>de ac | a can |
| ríodos lectivos      | \$                   | C En       | cuestas pendientes |         | Inscrip                | ocion               | es            |                |       |
| rnos de exame        | n                    |            |                    |         | Cuatrin                | nestre              |               |                |       |
|                      |                      |            |                    |         | Enero -                | Abril               |               |                |       |
|                      |                      |            |                    |         |                        | lu ma               | mi            | ju             | el s  |
|                      |                      |            |                    |         | 0 - 5 hs               |                     |               |                |       |
|                      |                      |            |                    |         | 10 - 24 hs             |                     |               |                |       |
|                      |                      |            |                    |         | Mayo - /               | Agosto              | ,             |                |       |
|                      |                      |            |                    |         |                        |                     |               |                |       |

Deben observar en la parte superior derecha de la pantalla que esta la <u>opción para</u> <u>elegir la carrera</u> en la cuál se quieren inscribir a las materias, en este caso se debe seleccionar <u>Tecnicatura en Política, Gestión y Comunicación.</u>

Una vez seleccionada la carrera, en el margen izquierdo superior se encuentra la pestaña de <u>inscripción a materias:</u>

|                                           |            |            |          |          | -          | nego / | ti tragen | 10 m | araun | 0110 |
|-------------------------------------------|------------|------------|----------|----------|------------|--------|-----------|------|-------|------|
| Sistema de Gestión Académica              |            |            |          | Carrera: | Ingenie    | ria er | infor     | mati | ca    |      |
| Inscripción Materias Inscripción Exámenes | Reportes + | Trámites 👻 |          |          |            |        |           |      |       |      |
| Bienvenido                                |            |            |          |          |            |        |           |      |       |      |
| eríodos lectivos                          | C En       | cuestas pe | ndientes |          | Inscri     | pcio   | nes       |      |       |      |
| urnos de examen                           |            |            |          |          | Cuatri     | mest   | re        |      |       | -    |
|                                           |            |            |          |          | Enero      | Abr    | il        |      |       |      |
|                                           |            |            |          |          |            | 14     | ma mi     | ju   | vi    | 26   |
|                                           |            |            |          |          | 0 - 8 hs   |        |           |      |       |      |
|                                           |            |            |          |          | 8 - 16 hs  |        |           |      |       |      |
|                                           |            |            |          |          | 16 - 24 hs |        |           |      |       |      |
|                                           |            |            |          |          | Mayo -     | Agos   | sto       |      |       |      |
|                                           |            |            |          |          |            |        |           |      |       |      |

Luego de clickear en inscripción de materias aparecerá el **listado de las mismas**. Haciendo click en una de ellas aparecerán las comisiones disponibles para inscripción.

| w Guarani                                |                   |                                        |                                      | a 🗆                       | 10         | liego Ar | mano  | io Ma | arado | ina * |
|------------------------------------------|-------------------|----------------------------------------|--------------------------------------|---------------------------|------------|----------|-------|-------|-------|-------|
| Sistema de Gestión Académica             |                   |                                        |                                      | Carrera:                  | Ingenie    | ria en   | infor | mati  | ca    |       |
| Inscripción Materias Inscrip             | ción Exámenes     | Reportes *                             | Trámites 🔻                           |                           |            |          |       |       |       |       |
| scripción a mat                          | erias             |                                        |                                      |                           | Inscri     | pcio     | nes   |       |       |       |
| Itrar materias                           | Come              | nzar inscrin                           | ción                                 |                           | Cuatri     | mestre   | Э     |       |       |       |
| r Todas las materias Sólo inscript       | as + Select       | cioná una materia<br>te podés inscribi | i del listado para ver aquí la:<br>r | s cátedras y comisiones   | Enero -    | Abril    |       |       |       |       |
| Análisis Matemático I                    |                   |                                        |                                      |                           |            | lu m     | a m   | ju ju | wi    | 56    |
| Química                                  |                   | En el lista                            | ido verás las materias ofer          | adas                      | 0 - 8 hs   |          |       |       |       |       |
| Informatica                              | $\langle \rangle$ | Haciendo                               | click sobre una materia po           | odrás ver las comisiones. | 8 - 16 hs  |          |       |       |       |       |
| Algebra y Geometria Analitica            |                   |                                        |                                      |                           | 18 - 24 hs |          |       |       |       |       |
| Fisica I<br>Algoritmos y Estructura de D |                   |                                        |                                      |                           | Mayo -     | Agos     | to    |       |       |       |
| Analisis Matematico II                   |                   |                                        |                                      |                           |            | lu m     | a m   | ju    | vi    | sā    |
| Fisica II                                |                   |                                        |                                      |                           | 0 - 8 hs   |          |       |       |       |       |
| Algoritmos y Programacion I              |                   |                                        |                                      |                           | 8 - 16 hs  |          |       |       |       |       |

Es importante destacar <u>cuáles son las materias</u>, del listado disponible a las cuáles debe inscribirse el alumno en el **primer cuatrimestre**, a saber:

- \* Estado: Política y Economía en la Argentina del Siglo XX
- \* Política y Gestión Pública
- \* Lenguaje de los Medios de Comunicación

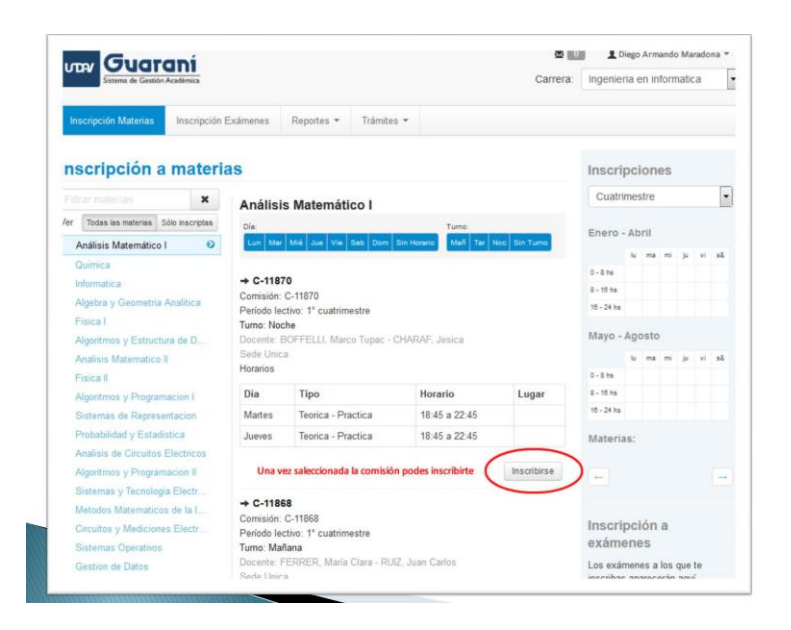

Una vez seleccionado, **presionar el botón inscribirse**, aparecerá la siguiente pantalla:

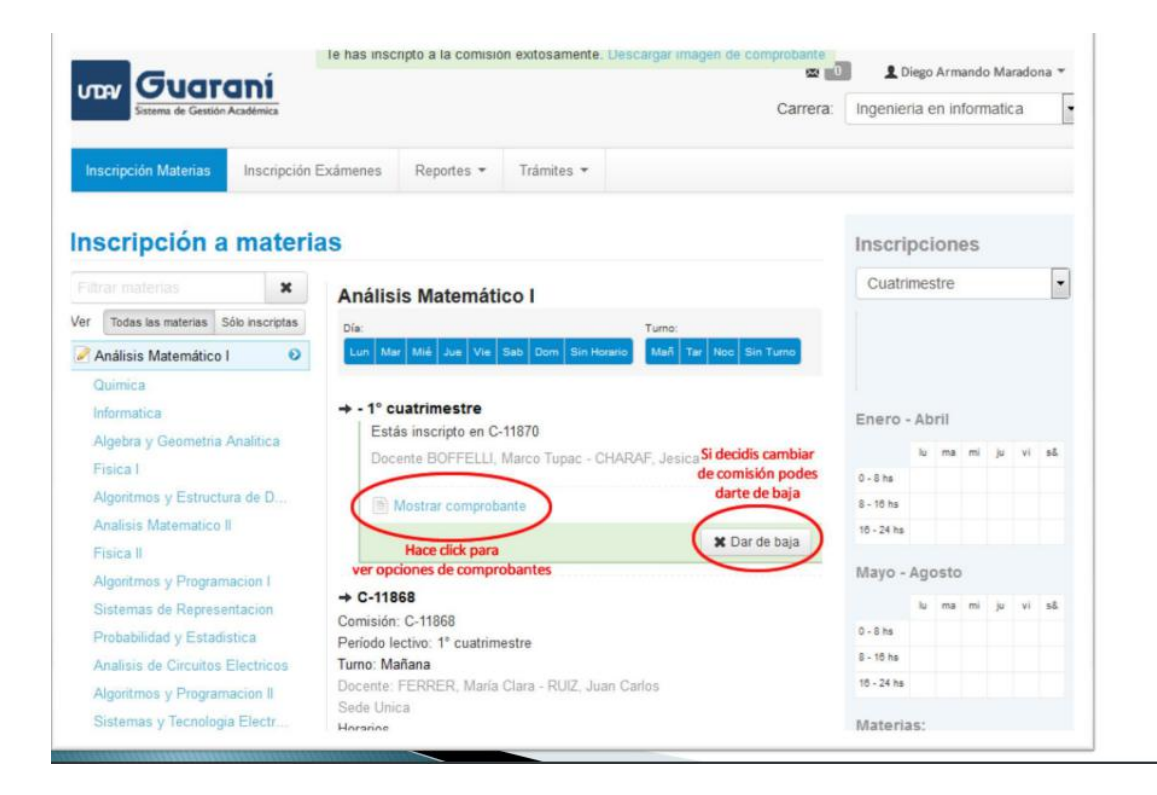

Allí el alumno tiene la posibilidad de **imprimir comprobante de inscripción** a ese materia o **darse de baja si no está convencido o se equivoco al elegir.** 

Luego de que se realizó la inscripción aparecerá el listado de las **materias seleccionadas**, tal como muestra la siguiente pantalla:

| Sistema de Gestión Académica                                                           |                                            |                                                                         |                                                       | Carrera:                             | Ingenieria en informatica           | -  |
|----------------------------------------------------------------------------------------|--------------------------------------------|-------------------------------------------------------------------------|-------------------------------------------------------|--------------------------------------|-------------------------------------|----|
| cripción Materias Inscripción                                                          | Exámenes                                   | Reportes -                                                              | Trámites 👻                                            |                                      |                                     |    |
| cripción a materi                                                                      | Un                                         | a vez finalizada l<br>insi                                              | la inscripcion podras ver<br>criptas. Aun podes darte | un resumen de materias<br>: de baja. | Inscripciones                       |    |
| rar materias X<br>Todas las materias Sólo inscriptas<br>nálisis Matemático I<br>uimica | Comer<br>← Select<br>a las que<br>Inscript | nzar inscrip<br>cioná una materia<br>te podés inscribi<br>iones activas | <b>ción</b><br>a del listado para ver aqu<br>r        | las câtedras y comisiones            | Cuatrimestre                        | •  |
| iformatica<br>Algebra y Geometria Analitica                                            | Anali. M<br>Quim.                          | ate. I                                                                  |                                                       | Dar de baja<br>Dar de baja           | Enero-Abril                         | ső |
| Fisica I<br>Algoritmos y Estructura de D<br>Inglés I                                   | Infor.                                     |                                                                         |                                                       | Der de bas                           | 0 - 8 hs<br>8 - 10 hs<br>16 - 24 hs |    |
| Analisis Matematico II                                                                 |                                            |                                                                         |                                                       |                                      | Mayo - Agosto                       |    |

## **IMPORTANTE:**

Ante cualquier inconveniente comunicarse con : infocev@undav.edu.ar

Situaciones comunes que generán inconvenientes a la hora de generar la contraseña y poder acceder a la inscripción de materias por SIU guaraní:

- Qué el correo que el alumno haya declarado este equivocado o posea una falla de tipeo.

- Qué no haya llegado el correo de informe del Centro de apoyo de UNDAV, confirmando la recepción de la inscripción a la Tecnicatura.

- Qué la comisión se encuentre completa, con lo cuál podrá inscribirse en lista de espera.